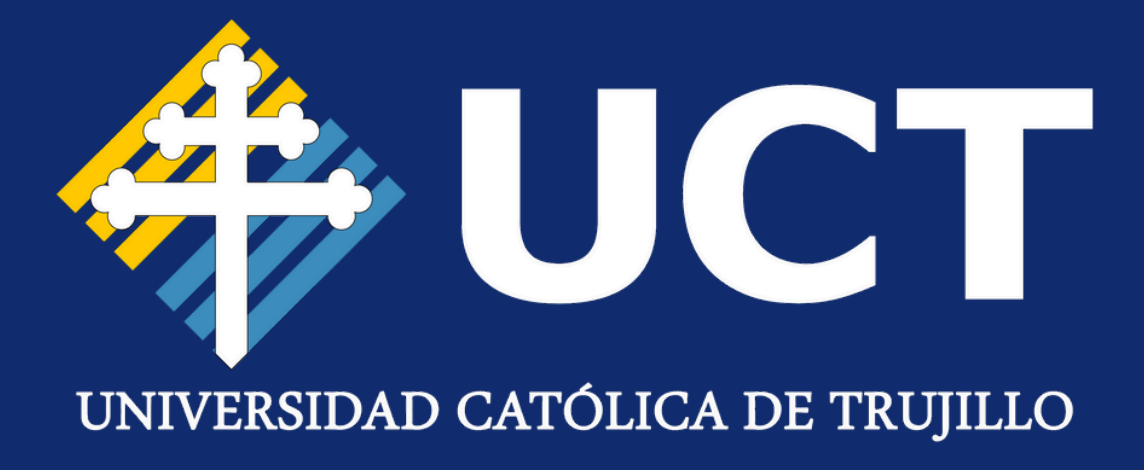

# MANUAL DE USUARIO

**Correo Institucional Microsoft 365** 

# UARIO Ional 5

### **CONSIDERACIONES INICIALES**

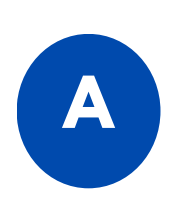

Tus credenciales se enviarán a tu correo personal. Las recibirás una vez hayas **pagado** tu matrícula del primer ciclo.

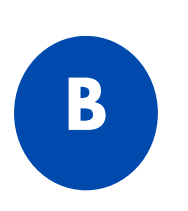

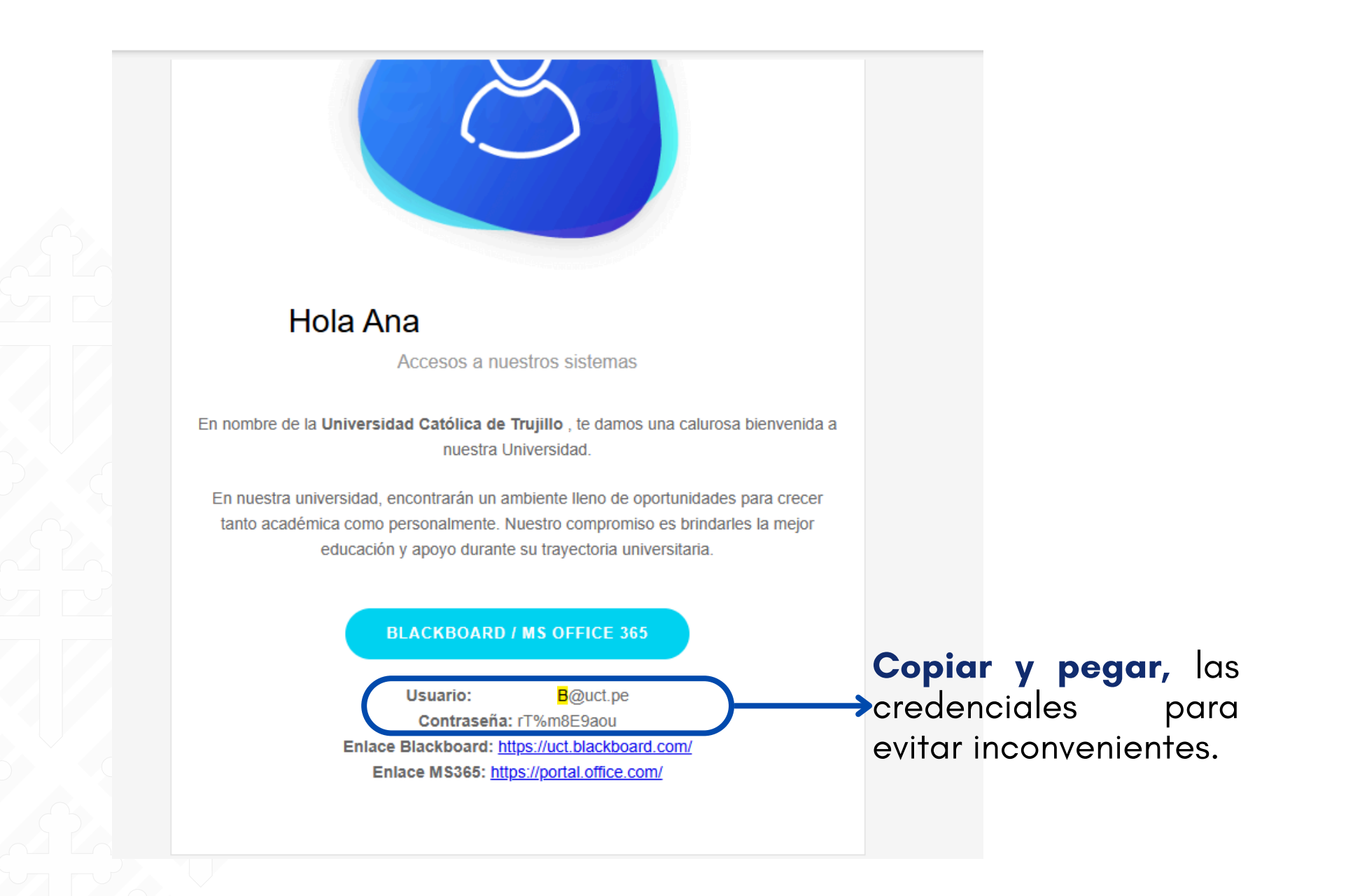

#### Si no se muestra esta ventana, probablemente tengas alguna **sesión iniciada**. Es recomendable cerrarla o ingresar en modo incógnito.

Clic Aquí

### Outlook

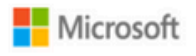

Iniciar sesión Continuar a Outlook

Correo electrónico, teléfono o Skype

;No tiene una cuenta? Cree una.

;No puede acceder a su cuenta?

Siguiente

Opciones de inicio de sesión

### PASO 1:

Escribe o pega tu Correo Institucional.

| Microsof          | t               |        |
|-------------------|-----------------|--------|
| Iniciar ses       | ión             |        |
| 7G@u              | ict.pe          |        |
| ¿No tiene una cue | enta? Cree una. |        |
| ¿No puede accede  | er a su cuenta? |        |
|                   | Atrás Sigu      | uiente |

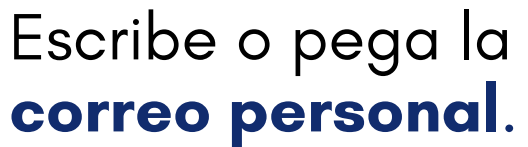

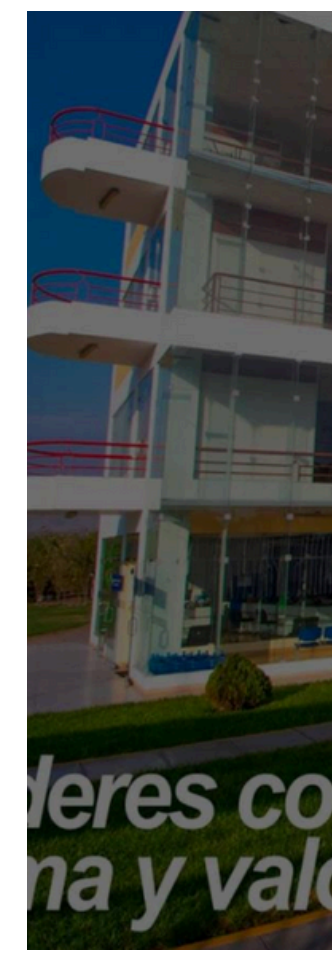

Importante: Tu correo es la **fusión** de tu código de estudiante + el dominio **"euct.pe"** 

## Escribe o pega la **contraseña** que llego a tu

| ←<br>Escribir contra                       | aseña         | T      |        |  |
|--------------------------------------------|---------------|--------|--------|--|
|                                            |               |        | A ROST |  |
| He olvidado mi contraseñ                   | la<br>Inician | sesión |        |  |
| Para docentes utlizar e docente@uct.edu.pe | el formato:   |        | -10    |  |
|                                            |               |        |        |  |

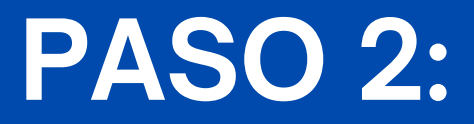

### PASO 3:

**Cambia** tu contraseña, este paso es importante colocar **letras mayúsculas**, **minúsculas, números y/o símbolos.** 

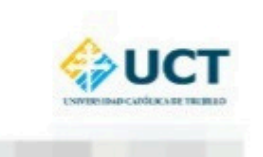

#### Actualizar contraseña

Necesita actualizar la contraseña porque se trata de la primera vez que inicia sesión o porque la contraseña expiró.

Contraseña actual

Contraseña nueva

Confirmar contraseña

Iniciar sesión

Para docentes utlizar el formato: docente@uct.edu.pe

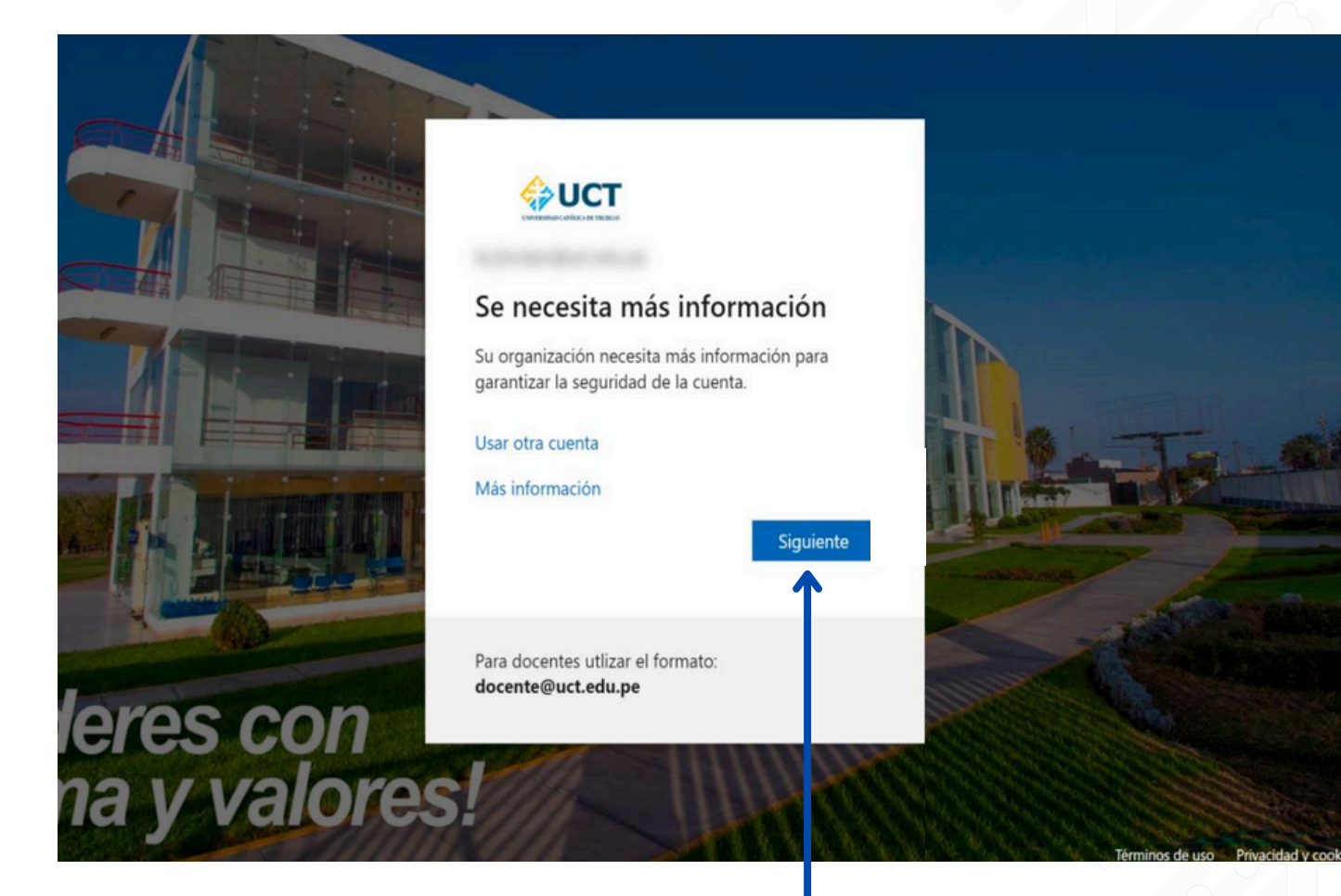

### Para mantener **protegida** su **cuenta** de **Microsoft**.

Clic en **"siguiente"** para continuar con el **ingreso** de información.

## PASO 4:

### PASO 5:

**Seleccione** su país e ingrese su número de teléfono, luego hacer clic en **"Siguiente".** 

| Mantener la seguridad de l                                                                                                    | a cuenta                         | Mantener la segurio                                                                             | dad de la cuenta                             |
|----------------------------------------------------------------------------------------------------|----------------------------------|-------------------------------------------------------------------------------------------------|----------------------------------------------|
| Teléfono<br>Para verificar tu identidad, puedes optar por responder a una llamada o r<br>¿Qué número de teléfono quiere usar?<br>Peru (+51) ~<br>Recibir un código<br>Llámame | ecibir un código en tu teléfono. | Teléfono<br>Acabamos de enviar un código de 6 dígitos al número +5<br>024392<br>Reenviar código | 1 991234567. Escriba el código a contini<br> |
| Se pueden aplicar tarifas de datos y mensajes. Si eliges Siguiente, se aces<br>servicioyDeclaración de privacidad y cookies.                                                  | otan los Términos del            | Quiero configurar otro método                                                                   | Omitir con                                   |
| Quiero configurar otro método                                                                                                    | Omitir configuración             |                                                                                                 |                                              |
|                                                                                                    |                                  |                                                                                                 |                                              |

#### Ingresa el código de 6 dígitos, que llego al teléfono registrado.

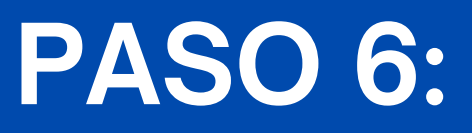

### **PASO 7:**

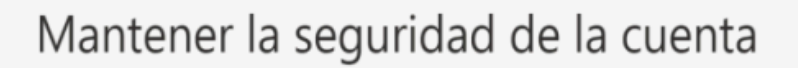

#### **T** 1/C

avanzar.

|    | lelétono         |                              |              |                      |
|----|------------------|------------------------------|--------------|----------------------|
|    | Se completó la c | comprobación. El teléfono se | registró.    |                      |
|    |                  |                              |              | Siguiente            |
|    |                  |                              |              | Omitir configuración |
|    |                  |                              |              |                      |
|    |                  |                              |              |                      |
|    |                  |                              |              |                      |
|    |                  |                              |              |                      |
| Ap | arecerá          | un                           | mensaje      | de                   |
| co | nfirmaci         | i <mark>ón</mark> indica     | ndo que todo | o está 🏾             |
| en | orden.           | Presione                     | 'Siguiente'  | para                 |

**IMPORTANTE** 

Este **número** registrado te permitirá recuperar tu contraseña en caso de que la **olvides.** 

## Aparecerá un mensaje de **confirmación**. Presione **'Listo'** para **finalizar** el proceso.

#### Mantener la seguridad de la cuenta

#### Correcto

¡Muy bien! Configuraste correctamente la información de seguridad. Elije "Listo" para continuar con el inicio de sesión.

Método de inicio de sesión predeterminado:

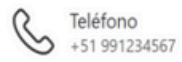

## **PASO 8:**

### PASO 9:

RECUERDA Tu **contraseña** es la que cambiaste en el PASO 3

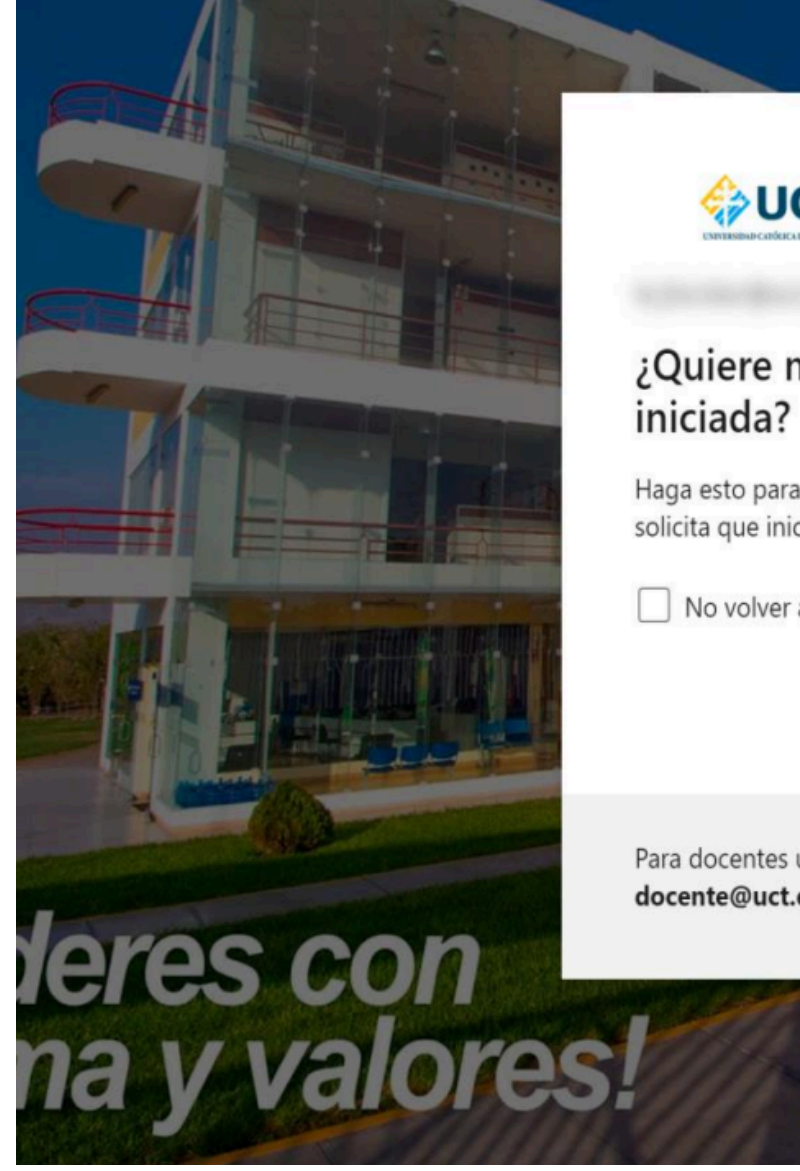

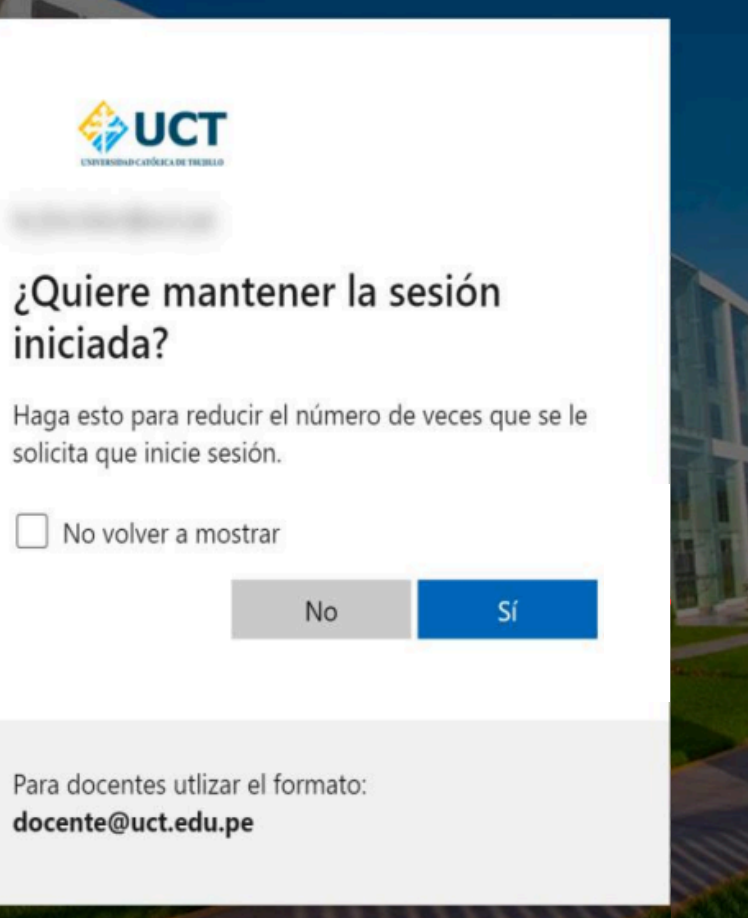

Presione **'Sí'** para **acceder** con su cuenta de correo institucional y **conservar** la **sesión activa**.

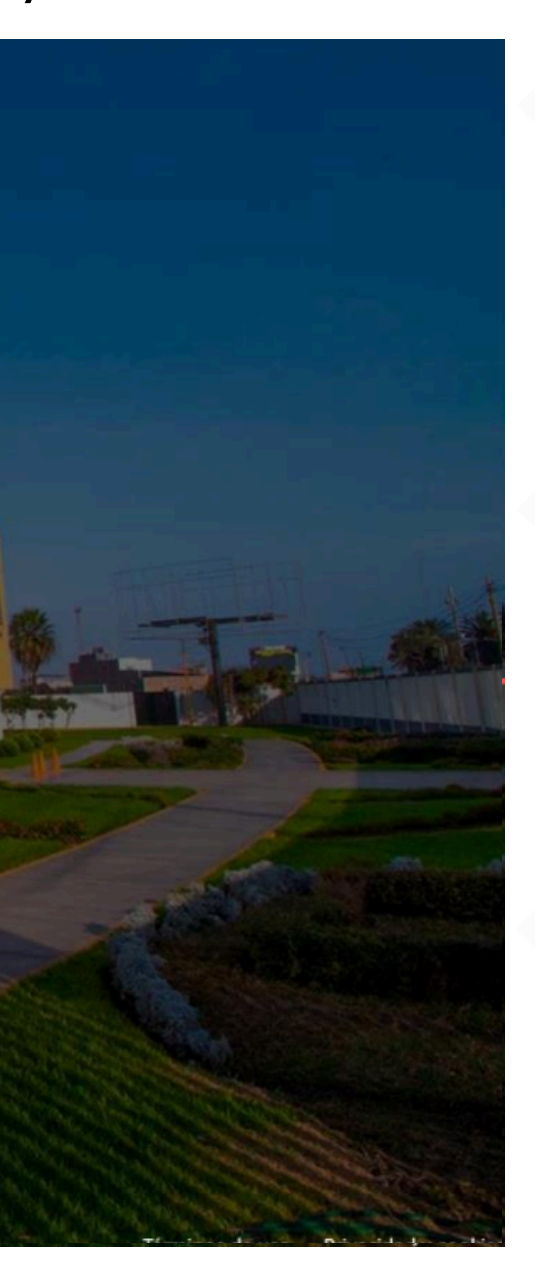

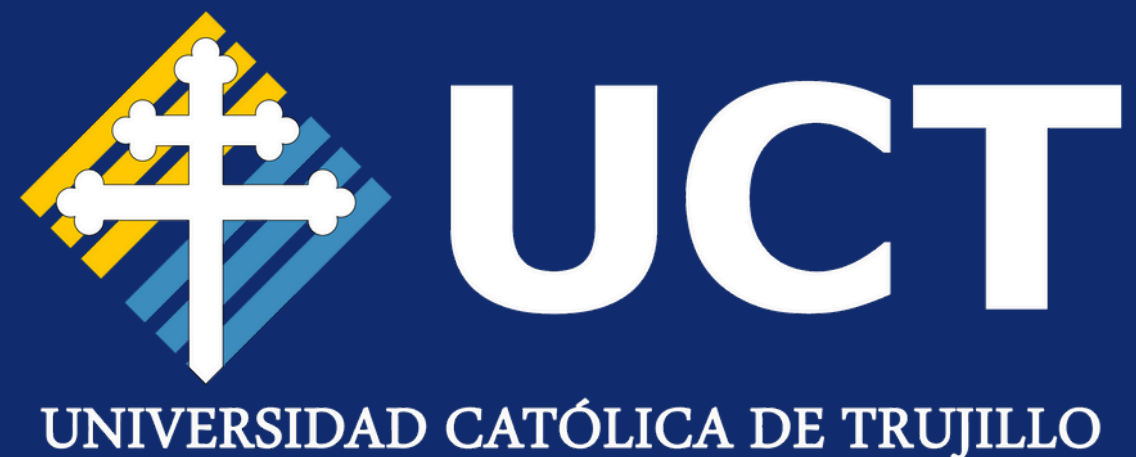

# iGracias por la atención!

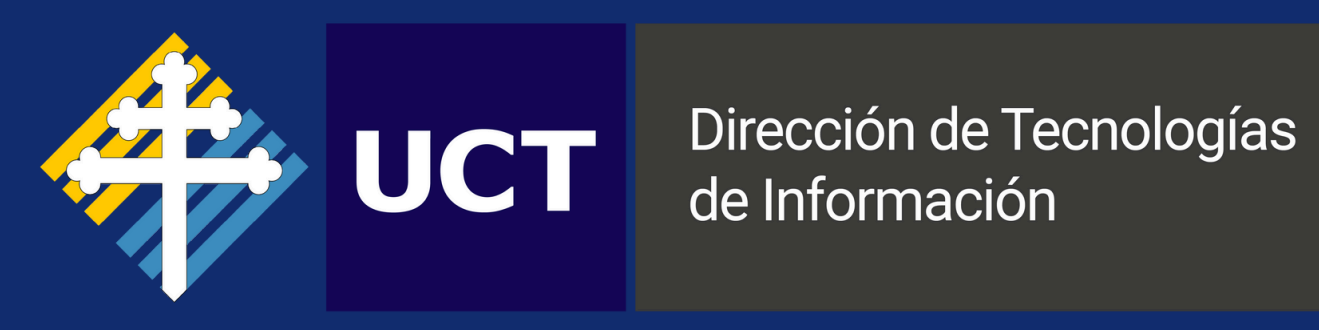